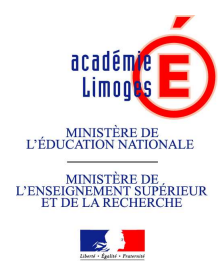

# INSCRIPTION sur GAIA PROCÉDURE

Le PAF 2009-2010 et la procédure sont téléchargeables en lien direct sur http://www.ac-limoges.fr/article.php3?id\_article=588

Inscriptions du 9 au 30 septembre 2009 inclus uniquement par Internet <u>https://gaia.orion.education.fr/galim</u>

Version recommandée pour le navigateur : Mozilla 1.4 ou supérieure ; Internet Explorer 6.0 ou supérieure.

- ✓ Se munir de son NUMEN,
- ✓ Lire les instructions : se laisser guider (voir procédure ci-après),
- ✓ Ne pas se déconnecter avant la validation de l'inscription,
- Noter le N°de CLÉ.

Attention ! Tant que le logiciel ne vous attribue pas une clé (qui doit s'afficher à l'écran), votre inscription n'est pas validée.

### En cas de problèmes techniques :

Votre contact : CAFA - Christine HIVERT - Tél. 05 55 43 57 86

### En cas de problèmes de contenus des formations :

Votre contact au service Formation continue de l'IUFM : Roger FAURE - Tél. 05 55 01 79 78

Vous pouvez aussi vous inscrire à des formations du CAFA et du plan de formation des personnels d'encadrement, vous y trouverez notamment :

- > des actions préparant aux concours administratifs,
- > aux concours de personnels de direction,
- des formations aux TIC,
- > des formations inter-catégorielles.

## Écran 1 : PROCÉDURE pour ACCÉDER à l'INSCRIPTION INDIVIDUELLE

|                      |                               | Page                        | e d'Accueil     |                                       |  |
|----------------------|-------------------------------|-----------------------------|-----------------|---------------------------------------|--|
|                      | Consultation du<br>Calendrier |                             | à déter<br>gest | à déterminer par les<br>gestionnaires |  |
|                      | Com                           | Compte de<br>Formation      |                 |                                       |  |
|                      | $\rightarrow$                 | Inscription<br>Individuelle |                 |                                       |  |
| Ce bouton vous perme | met de                        | Consultatio<br>Plan         | n du            |                                       |  |
| dispositifs de form  | ux<br>nation                  | Offre de<br>Formation       |                 |                                       |  |
|                      |                               |                             |                 |                                       |  |
|                      |                               |                             |                 |                                       |  |
|                      |                               |                             |                 |                                       |  |
|                      |                               |                             |                 |                                       |  |
|                      |                               |                             |                 |                                       |  |

Écran 2 : RENSEIGNER votre NUMEN et vos NOM, Prénoms, DATE de NAISSANCE puis CLIQUER sur SUIVANT et se LAISSER GUIDER.

| GA                            | Inscription Individuelle                              |  |  |  |  |
|-------------------------------|-------------------------------------------------------|--|--|--|--|
|                               | Saisissez votre numen                                 |  |  |  |  |
|                               | Numen 🔹                                               |  |  |  |  |
| Accuell                       | Les 3 derniers caractères doivent être alphabétiques. |  |  |  |  |
| Consultation du<br>Calendrier |                                                       |  |  |  |  |
| Suivi de formation            |                                                       |  |  |  |  |
| Inscription<br>Individuelle   | Suivent                                               |  |  |  |  |
| Consultation du<br>Plan       |                                                       |  |  |  |  |

Offre de Formation

- Écran 1 : Après avoir renseigné votre numen, cliquer sur SUIVANT.
- Écran 2 : Vous êtes sur vos noms, prénoms, cliquer sur SUIVANT.
- Écran 3 : Cliquer sur l'icône à droite de FORMATION INDIVIDUELLE IUFM période d'inscription : du 09/09/2009 au 30/09/2009.
   Pour les nouveaux titulaires, un panel de formation est accessible également en cliquant sur l'icône à droite de NOUVEAUX TIUTLAIRES.
- **Écran 4** : Renseigner le numéro identifiant le dispositif sur le PAF ou un mot du libellé et/ou un thème puis cliquer sur Suivant : *Ex.* <u>09A0220004</u> (cf. page 14)
- **Écran 5** : Cliquer sur le nom du dispositif souligné *Ex.* <u>Enseignement en référence au socle commun des connaissances et compétences</u> (cf.page 14)
- Écran 6 : Cocher le ou les modules qui vous intéressent : <u>Ex. 14005 PLD004R La diversité des civilisations</u> ; cliquer sur Suivant, puis sur Classer \*.
- Ecran 7 : Il vous sera demander de saisir un motif comme décrit dans l'écran ci-dessous

| GA                                                                         | Inscription Individuelle                                                                                                    |
|----------------------------------------------------------------------------|----------------------------------------------------------------------------------------------------|
|                                                                            | Candidature de MIle E                                                                                                    |
| and a state                                                                | 09A0180001 TICE ET MATHS                                                                                                    |
| ation du<br>rier<br>₂ formation<br>ion<br>ielle<br>ation du<br>₽ Formation | 16133 UTILISER UN LOGICIEL DE GEOMETRIE       Motif:       Votre selection       *         DYNAMIQUE EN CLA       Groupe 01       ADAPTATION A L'EVOLUTION PREVISIBLE DES METIERS         01/06/2009 08:00 > 0       01/06/2009 08:00 > 0       DEVT QUALIFICATIONS OU ACQUISITION NVELLES QUALI         Module obligatoire       PREPARATION AU BILAN DE COMPETENCES       PREPARATION AUX CONCOURS         Module négocié       PREPARATION VAE |
|                                                                            | Module facultatif  Module(s), Groupe(s) ou Session(s) annulé(s)  Module(s) avec candidature filtrée  Vrécédent  Sulvant                                                                                                    |

\* votre demande peut correspondre à : adaptation à l'évolution prévisible des métiers ou adaptation à l'emploi ou devt qualifications ou acquisition nvelles qualifications Si vous souhaitez un autre dispositif comprenant d'autres modules, recommencer à partir de l'écran 3, cliquer sur l'icône à droite de FORMATION INDIVIDUELLE IUFM.

#### A l'issue de la SAISIE de vos VŒUX :

Cliquer sur **CLASSER**, puis **ORDONNER** vos VŒUX si vous avez choisi un ou plusieurs modules ; *Ex.* 1, 2, 3..., puis cliquer sur SUIVANT, puis sur **CONFIRMER** pour clore et obtenir votre clé d'inscription.

### \*Noter votre numéro de clé d'inscription, si vous souhaitez par la suite modifier vos vœux.

Rappel : Il est possible de s'inscrire à trois modules au maximum, à classer par ordre décroissant d'intérêt.

\* Si un module n'apparaît pas, c'est parce qu'il est à public désigné : donc pas d'inscription possible.